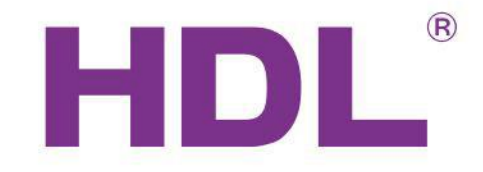

### Шлюз

## HDL-MBUS01IP.431

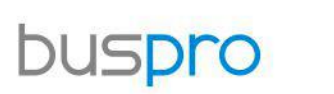

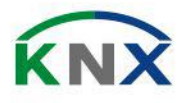

Automation Solutions

Automation Solutions

#### Введение

HDL - MBUSO1IP.431 является шлюзом между системой HDL Buspro и Ethernet . Она позволяет осуществлять двунаправленную передачу данных между HDL Buspro и Ethernet .

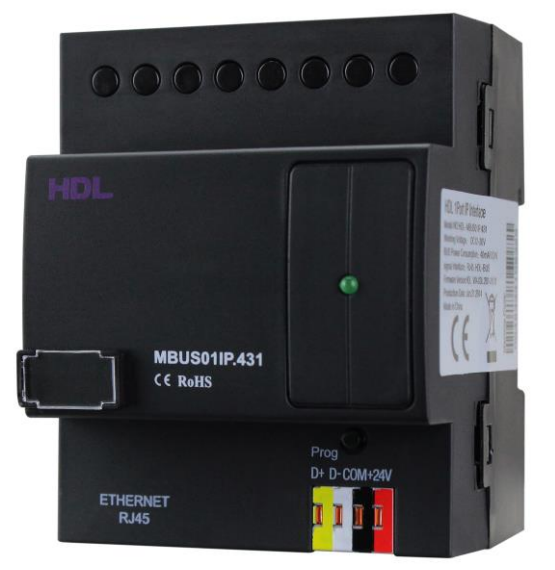

Введение

Установка сетевых параметров:

IP адрес и Порт по умолчанию: IP 192.168.10.250 и порт 6000. Смените подсеть IP адреса Вашего ПК на Соответствующую.

Шаги для смены IP адреса:

1. Отредактируйте IP вашего ПК на 192.168.10.Х (X – любое значение кроме 250).

2. Откройте"HDL Buspro Set Up tool", найдите устройство, смените IP адрес на IP адрес вашей сети. Сохраните и выйдите.

3. Смените IP адрес вашего ПК на предыдущий IP адрес.

4. Перезагрузите питание устройств, новый ІР будет доступен после включения.

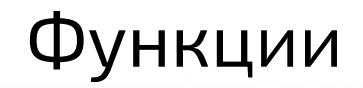

- Двунаправленный обмен данными между HDL Buspro и Ethernet.
- Поддержка локального управления, P2P, дистанционного управления(по умолчанию локальное управление)
- Поддерживает максимально 4 одновременно подключенных устройства для

удаленного управления, таких как iPad, iPhone, Touchlife. Программа HDL Buspro и т.д.

- Интеллектуальный обмен данными минимизирует трафик
- Связь: HDL Buspro, IP сеть.

#### Конфигурация

| 😨 1 port switchboard                                                                                                    |                                                                                                    |
|----------------------------------------------------------------------------------------------------|----------------------------------------------------------------------------------------------------|
| Basic information Connection                                                                                                    |                                                                                                    |
| Select device                                                                                                    | Model picture                                                                                                    |
| Device 5-0-HDL-MBUS01IP.431 ()                                                                                                    |                                                                                                    |
| Device configuration                                                                                                    |                                                                                                    |
| Model HDL-MBUS01IP.431                                                                                                    |                                                                                                    |
| Subnet ID 5 Device ID 0                                                                                                    |                                                                                                    |
| Device remark                                                                                                    | <u> </u>                                                                                                    |
| Remark Subnet ID и Device ID                                                                                                    |                                                                                                    |
| MAC address                                                                                                    |                                                                                                    |
| MAC         00. 97. 15. 46. 83. 76. BE. 01           Network Parameter         IP:         192.168.110.104         Port:         6000           SubNet Mask:         255.255.255.0         DHCP(Auto IP)           Route IP:         192.168.110.1         Get IP Auto Fail           IP MAC:         H         D         L         85         47         85         Save | Измените IP и MAC с начальных,<br>чтобы избежать конфликтов адресов.<br>IP по умолчанию:192.168.10.250<br>MAC по умолчанию :H-D-L-85-85-85 |
| Modify subnet ID and device ID according to MAC<br>Subnet ID Device ID Save                                                                                                    | Picture upload                                                                                                    |

### Локальная сеть

| 🛃 1 port s             | switchboard   | d                        |                                   |                   |                 |                               |  |  |
|------------------------|---------------|--------------------------|-----------------------------------|-------------------|-----------------|-------------------------------|--|--|
| Basic inf              | formation     | Connecti                 | on                                |                   |                 |                               |  |  |
| Select De              | evice:        |                          |                                   |                   |                 |                               |  |  |
| Devic                  | ce:           | 5-0-HDL                  | -MBUS01IP.431                     | 0                 |                 |                               |  |  |
| Connection Preferences |               |                          |                                   |                   |                 |                               |  |  |
| ĺ                      | ₽             | Your conn<br>to remote p | ection will autpm<br>programming. | natically be dete | cted. Only chan | ge these settings if you want |  |  |
| Туре                   | e:            | Local Netwo              | rk                                |                   |                 | ~                             |  |  |
| Proje                  | ect Name:     | P2P                      | IK.                               |                   |                 |                               |  |  |
| Grou                   | up Name:      | Remote Serv              | /er                               |                   |                 |                               |  |  |
| User                   | r:            | LFH123                   |                                   |                   | PWD:            | LFH123                        |  |  |
| Prefe                  | erred Server: | 115.29 .251.             | 24                                |                   | Port:           | 9999                          |  |  |
| Alter                  | mate:         | 0. 0. 0. 0               |                                   |                   | Port:           | 0                             |  |  |
| Inter                  | rval(1-255)m: | 1                        |                                   |                   | Enable DH0      | CP                            |  |  |
|                        |               |                          |                                   |                   |                 |                               |  |  |
|                        |               |                          |                                   |                   | Test Connect    | tion: Apply                   |  |  |
| Active Co              | onnections    |                          |                                   |                   |                 |                               |  |  |
| Index                  | IP            |                          | Port                              | Remain(s)         |                 | IbActive                      |  |  |
|                        |               |                          |                                   |                   |                 |                               |  |  |
|                        |               |                          |                                   |                   |                 |                               |  |  |
|                        |               |                          |                                   |                   |                 |                               |  |  |
|                        |               |                          |                                   |                   |                 |                               |  |  |
|                        |               |                          |                                   |                   |                 | Refresh                       |  |  |

- HDL-MBUS01IP.431 есть 3 режима работы:
- Локальная сеть
- P2P
- Удаленый сервер

**Локальная сеть**: Это нормальный режим работы HDL-MBUSO1IP, шлюз между HDL Buspro и Локальной сетью. В этом режиме не работает удаленное управление.

P2P

P2P: В этом режиме вы можете получить доступ к системе HDL Buspro через Интернет, без помощи сервера HDL.

| 🐻 1 port s | witchboar                       | d                                            |                          |                  |                                 |  |  |  |  |
|------------|---------------------------------|----------------------------------------------|--------------------------|------------------|---------------------------------|--|--|--|--|
| Basic inf  | ormation                        | Connection                                   |                          |                  |                                 |  |  |  |  |
| Select De  | vice:                           |                                              |                          |                  |                                 |  |  |  |  |
| Devic      | Device: 5-0-HDL-MBUS01IP.431 () |                                              |                          |                  |                                 |  |  |  |  |
| Connectio  | n Preferenc                     | es                                           |                          |                  |                                 |  |  |  |  |
| ſ          | ₽                               | Your connection will a to remote programming | utpmatically be de<br>g. | stected. Only ch | ange these settings if you want |  |  |  |  |
| Туре       | e -                             | P2P                                          |                          |                  | ~                               |  |  |  |  |
| Proje      | ct Name:                        | Local Network<br>P2P                         |                          |                  |                                 |  |  |  |  |
| Grou       | p Name:                         | Remote Server<br>LFH123                      |                          |                  |                                 |  |  |  |  |
| User       |                                 | LFH123                                       |                          | PWD:             | LFH123                          |  |  |  |  |
| User       | IP:                             | 115.29.251.24                                |                          | Port:            | 9999                            |  |  |  |  |
| User       | IP:                             | 0.0.0                                        |                          | Port:            | 0                               |  |  |  |  |
| Inter      | val(1-255)m:                    | 1                                            |                          |                  |                                 |  |  |  |  |

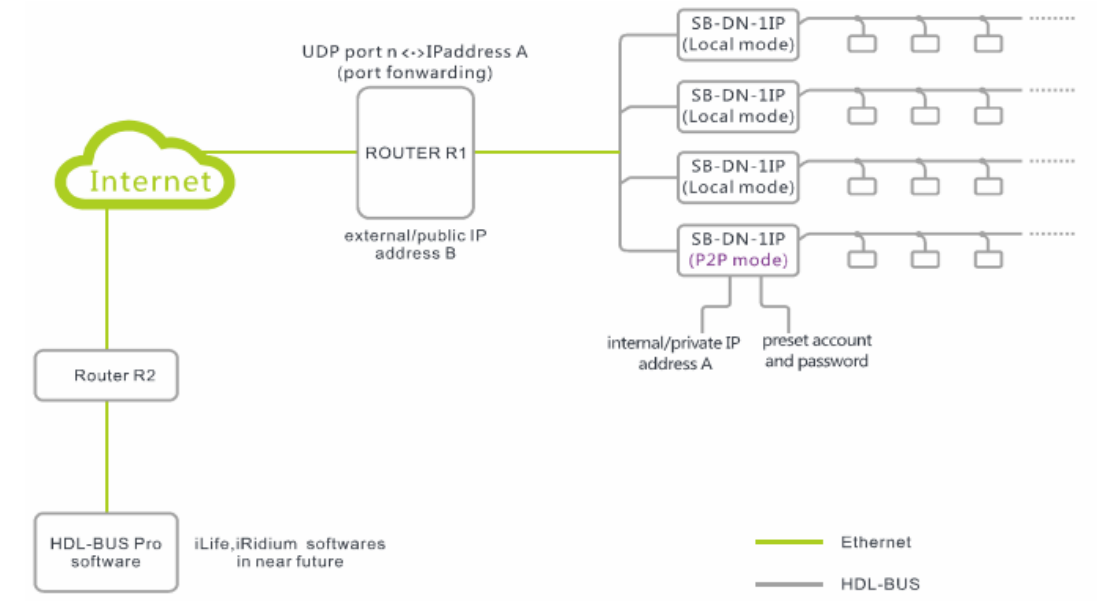

#### Удаленный сервер

**Удаленный сервер**: Этот режим позволяет программисту работать удаленно и конечному пользователю управлять системой HDL Buspro по Интернету. Когда HDL-MBUS01IP в режиме Удаленный сервер, для системы HDL Buspro не требуется выделенный IP, т.к. удаленный сервер будет сам автоматически обновлять свою

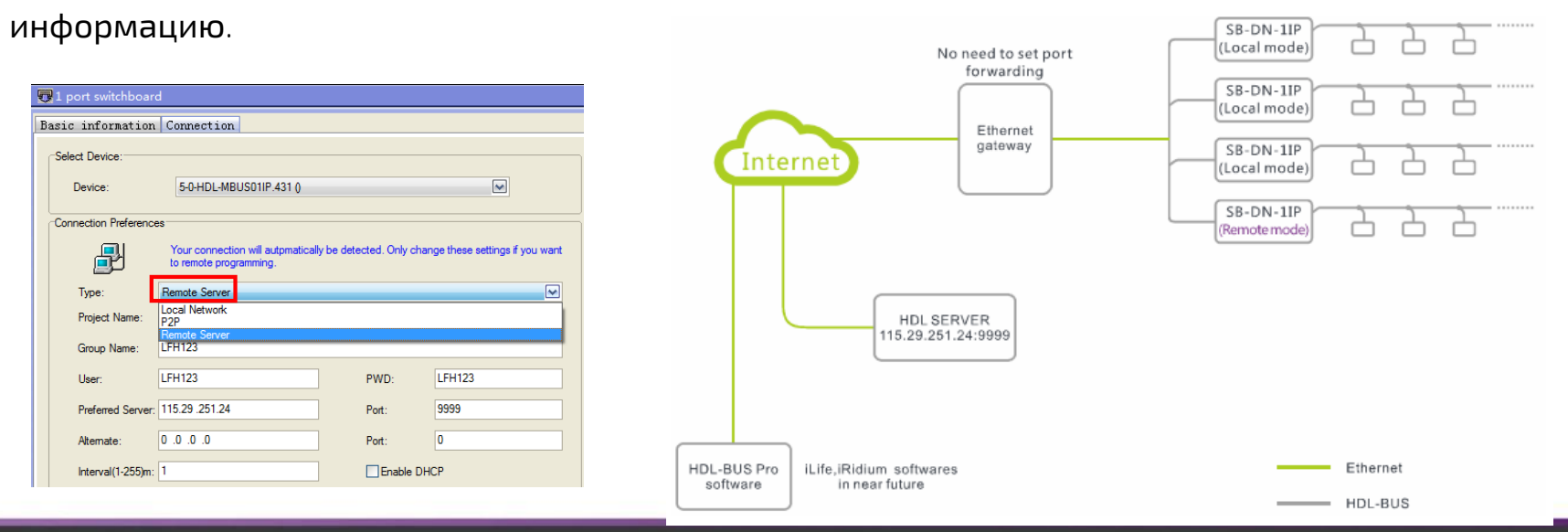

| <b>C</b> 1 | 1 port switchboard                                                                                            |               |             |      |           |              |             |  |  |
|------------|----------------------------------------------------------------------------------------------------|---------------|-------------|------|-----------|--------------|-------------|--|--|
| Basi       | c in                                                                                                    | formation     | Connect     | ion  |           |              |             |  |  |
| Se         | elect De                                                                                                    | evice:        |             |      |           |              |             |  |  |
|            | Devic                                                                                                    | be:           | 5-0-HDL     |      |           |              |             |  |  |
| _Co        | Connection Preferences                                                                                        |               |             |      |           |              |             |  |  |
|            | Your connection will automatically be detected. Only change these settings if you want to remote programming. |               |             |      |           |              |             |  |  |
|            | Тур                                                                                                    | e:            | Remote Ser  | ver  |           |              |             |  |  |
|            | Proj                                                                                                    | ect Name:     | LFH123      |      |           |              |             |  |  |
|            | Grou                                                                                                    | up Name:      | LFH123      |      |           |              |             |  |  |
|            | Use                                                                                                    | r:            | LFH123      |      |           | PWD:         | LFH123      |  |  |
|            | Pref                                                                                                    | erred Server: | 115.29 .251 | 24   |           | Port:        | 9999        |  |  |
|            | Alter                                                                                                    | mate:         | 0.0.0.0     |      |           | Port:        | 0           |  |  |
|            | Inter                                                                                                    | rval(1-255)m: | 1           |      |           | Enable DHC   | CP          |  |  |
|            |                                                                                                    |               |             |      |           | Test Connect | tion: Apply |  |  |
| Ac         | tive Co                                                                                                    | onnections    |             |      | 1         | 1            |             |  |  |
| Ir         | ndex                                                                                                    | IP            |             | Port | Remain(s) |              | IbActive    |  |  |
|            |                                                                                                    |               |             |      |           |              |             |  |  |
|            |                                                                                                    |               |             |      |           |              |             |  |  |
|            |                                                                                                    |               |             |      |           |              |             |  |  |
|            |                                                                                                    |               |             |      |           |              |             |  |  |
|            |                                                                                                    |               |             |      |           |              | Refresh     |  |  |

**Шаг** 1: Установить ваши *Pr oj ec t N am e, G r oup* Name, User, PWD и нажмите Apply. Примечание: У сервера HDL фиксированный IP и порт, 115. 29 .251. 24:9999, не меняйте их , это редактируемо т.к. H D L может изменить сервер либо у компании установщика есть свои сервера, в этом случае, монтажная организация настроит свои параметры.

Интервал должен быть 1-3мин.

### Удаленное управление

**Интервал**(1-255)**мин**: этот параметр означает как долго HDL-MBUS01IP пере подключается к серверу HDL, например, если мы поставим 5 минут, это означает что каждые 5 минут HDL-MBUS01IP будет регистрировать себя на сервере HDL (этот сервер HDL знает где HDL-MBUS01IP расположен, даже если публичный IP адрес роутера изменится или локальный IP HDL-MBUS01IP изменится). Но рекомендованное значение от 1 до 3 мин.

### Удаленное управление

#### Шаг 2:

Выйдите из HDL Buspro Setup Tool (HBST) и подключитесь к другому интернет до-

ступу с другим публичным IP для вашего ПК, запустите HBST снова и выберите Internet.

| HDL Buspro Setup tool V10.18.40.08B                                                                                                    |                  |                         |                                    |                  |  |  |  |  |  |
|----------------------------------------------------------------------------------------------------|------------------|-------------------------|------------------------------------|------------------|--|--|--|--|--|
| Setup (S) Address management Devices (D) Test Relay / Dimmer (C) Test Relay / Dimmer (Channel Test) Touch Screen Language (G) Data backup and restore Advanced Tools (T) User management (U) Help (H) |                  |                         |                                    |                  |  |  |  |  |  |
| Ctrl+E                                                                                                    | 된 💁 🎎 💹 🖪 ا      | 🛛 🐬   🔳   🗞   🎄   🛆   💆 |                                    |                  |  |  |  |  |  |
| ☐ Internet Ctrl+I                                                                                                    |                  |                         |                                    |                  |  |  |  |  |  |
| Set subnet ID of online devices (N)                                                                                                    | vlodel           | Remark                  | Description                        | Factory Model    |  |  |  |  |  |
|                                                                                                    | HDL-MBUS01IP.431 |                         | 1 port switchboard                 | HDL-MBUS01IP.431 |  |  |  |  |  |
| Automatic checking on-line device (A)                                                                                                    | HDL-MR0416.431   |                         | 4 channels 16A relay IV            | HDL-MR0416.431   |  |  |  |  |  |
| Load type (L)                                                                                                    | HDL-MD0602.432   | dimmer1                 | 6ch 2A Leading Edge Dimming module | HDL-MD0602.432   |  |  |  |  |  |
| Skin                                                                                                    | HDL-MR1216.433   |                         | 12 channels 16A relay IV           | HDL-MR1216.433   |  |  |  |  |  |
| 5 81                                                                                                    |                  |                         | einht sensors in one               | HDL-MSP08M 4C    |  |  |  |  |  |

| равление |
|----------|
|          |

| <b>B</b>                                                 | programming HDL Server 1                                                                                                    | 115.29.251.24; HDL | Server 2:59.41.254.                | 6; Port 9999.                     | 1D                            |
|----------------------------------------------------------|----------------------------------------------------------------------------------------------------|--------------------|------------------------------------|-----------------------------------|-------------------------------|
| Type:                                                    | Remote Server                                                                                                    | ~                  | Server IP:                         | 115.29.251.2                      | 24                            |
| Group Name;                                              | HDL123 2.Fill in the                                                                                                    | Group Name         |                                    | 3.Clic                            | k "search" button 🛛 🛛         |
|                                                          | ID Project Name                                                                                                    | user               | IP                                 | Port                              |                               |
|                                                          | 1 HDL123                                                                                                    | HDL123             | 59.41.255.150                      | 6000                              |                               |
| Project Name:                                            | 4. Select the sear                                                                                                    | rcnea project      |                                    |                                   |                               |
| Project Name:<br>User:                                   | 4. Select the sear<br>HDL123<br>HDL123                                                                                                    | rched project      | Password:                          | 5.F                               | ill in the Password           |
| Project Name:<br>User:<br>IP:                            | 4. Select the sear<br>HDL123<br>HDL123<br>59.41 255.150                                                                                                   |                    | Password:<br>Port:                 | 5.F                               | ill in the Password           |
| Project Name:<br>User:<br>IP:<br>The other               | 4. Select the sear<br>HDL123<br>HDL123<br>59.41 255.150<br>blanks are automat                                                                             | ic generation      | Password:<br>Port:<br>6.Clic       | 5.F                               | ill in the Password           |
| Project Name:<br>User:<br>IP:<br>The other<br>except for | 4. Select the sear<br>HDL123<br>HDL123<br>59.41.255.150<br>blanks are automat<br>"Password"                                                               | ic generation      | Password:<br>Port:<br>on           | 5.F<br>6000<br>k "Apply"          | ill in the Password           |
| Project Name:<br>User:<br>IP:<br>The other<br>except for | 4. Select the sear<br>HDL123<br>HDL123<br>59.41.255.150<br>blanks are automat<br>"Password"<br>men you connect to your p<br>change the port to 6000, else | ic generation      | Password:<br>Port:<br>6.Clic<br>on | 5.F<br>6000<br>k "Apply"<br>Apply | ill in the Password<br>Cancel |

#### **Шаг** 3:

Найдите проект в всплывающем

окне, как на картинке слева.

(У инсталляционной компании

может быть много проектов в

разных сайтах).

#### Удаленное управление

💶 🗗 🔀

#### HDL Buspro Setup tool V10.18.40.08B

Setup (S) Address management Devices (D) Test Relay / Dimmer (C) Test Relay / Dimmer (Channel Test) Touch Screen Language (G) Data backup and restore Advanced Tools (D) User management (U) Help (H)

| ON-line dev                                                                                                    | ON-line devices      |                 |                  |         |                                      |                                |  |  |  |
|----------------------------------------------------------------------------------------------------|----------------------|-----------------|------------------|---------|--------------------------------------|--------------------------------|--|--|--|
| Status                                                                                                    | Subnet ID            | Device ID       | Model            | Remark  | Description                          | Factory Model                  |  |  |  |
| 1                                                                                                    | 5                    | 0               | HDL-MBUS01IP.431 |         | 1 port switchboard                   | HDL-MBUS01IP.431               |  |  |  |
| <ul> <li>✓</li> </ul>                                                                                                    | 5                    | 4               | HDL-MR0416.431   |         | 4 channels 16A relay IV              | HDL-MR0416.431                 |  |  |  |
| 1                                                                                                    | 5                    | 6               | HDL-MD0602.432   | dimmer1 | 6ch 2A Leading Edge Dimming module   | HDL-MD0602.432                 |  |  |  |
| <ul> <li>✓</li> </ul>                                                                                                    | 5                    | 23              | SB-DN-HVAC       |         | Air-conditioning controller          | HDL-MAC01.331                  |  |  |  |
| <ul> <li>Image: A second second s</li></ul> | 5                    | 81              | HDL-MSP08M.4C    |         | eight sensors in one                 | HDL-MSP08M.4C                  |  |  |  |
|                                                                                                    |                      |                 |                  |         |                                      |                                |  |  |  |
|                                                                                                    |                      |                 |                  |         |                                      |                                |  |  |  |
|                                                                                                    |                      |                 |                  |         |                                      |                                |  |  |  |
|                                                                                                    |                      |                 |                  |         |                                      |                                |  |  |  |
|                                                                                                    |                      |                 |                  |         |                                      |                                |  |  |  |
|                                                                                                    |                      |                 |                  |         |                                      |                                |  |  |  |
|                                                                                                    |                      |                 |                  |         |                                      |                                |  |  |  |
|                                                                                                    |                      |                 |                  |         |                                      |                                |  |  |  |
|                                                                                                    |                      |                 |                  |         |                                      |                                |  |  |  |
|                                                                                                    |                      |                 |                  |         |                                      |                                |  |  |  |
|                                                                                                    |                      |                 |                  |         |                                      |                                |  |  |  |
|                                                                                                    |                      |                 |                  |         |                                      |                                |  |  |  |
|                                                                                                    |                      |                 |                  |         |                                      |                                |  |  |  |
|                                                                                                    |                      |                 |                  |         |                                      |                                |  |  |  |
|                                                                                                    |                      |                 |                  |         |                                      |                                |  |  |  |
|                                                                                                    |                      |                 |                  |         |                                      |                                |  |  |  |
|                                                                                                    |                      |                 |                  |         |                                      |                                |  |  |  |
|                                                                                                    |                      |                 |                  |         |                                      |                                |  |  |  |
|                                                                                                    |                      |                 |                  |         |                                      |                                |  |  |  |
|                                                                                                    |                      |                 |                  |         |                                      |                                |  |  |  |
|                                                                                                    |                      |                 |                  |         |                                      |                                |  |  |  |
|                                                                                                    |                      |                 |                  |         |                                      |                                |  |  |  |
|                                                                                                    |                      |                 |                  |         |                                      |                                |  |  |  |
|                                                                                                    |                      |                 |                  |         |                                      |                                |  |  |  |
|                                                                                                    |                      |                 |                  |         |                                      |                                |  |  |  |
|                                                                                                    |                      |                 |                  |         |                                      |                                |  |  |  |
|                                                                                                    |                      |                 |                  |         |                                      |                                |  |  |  |
| 21                                                                                                    |                      |                 |                  |         |                                      |                                |  |  |  |
|                                                                                                    |                      |                 |                  |         |                                      |                                |  |  |  |
| Commun                                                                                                    | ication wayEthernet( | (Remote Server) |                  | Cum     | ant IP192.168.110.100 Total Devices5 | Best resolution ratio 1024*768 |  |  |  |

Шаг 4: После того как вы нажмете кнопку Apply, всплывающее окно закроется автоматически если этот метод связи с системой HDL Buspro успешен, вы сможете начать конфигурировать систему HDL Buspro.

# **FIND YOUR MISSING PART**

HDL